# Status Manager For LightningFAX

# StatusManagerとは····

Lightning FAX送信管理システム「StautsManager」は、Lightning FAXを使用したFAX自動配 信システムなどで発生する大量の送信履歴を保存し、一元管理することで、お客様のFAX配 信業務を支援するアプリケーション・ソフトウェアです。

Lightning FAXには送信結果を確認するためのクライアントソフトウェア「FAXエクスプロー ラー」が標準添付されています。このソフトでも容易に送信結果を取得することはできますが、 発注書、納期回答など大量のFAX配信を必要とする業務において、「送信エラー発生時や得 意先からの再送信要求に対して、迅速に対応したい」とお考えのお客様には 「StatusManager」をご提案致します。

「StatusManager」は、お客様のFAX配信業務の精度と効率性を高め、得意先との円満なコミュニケーションを支援します。

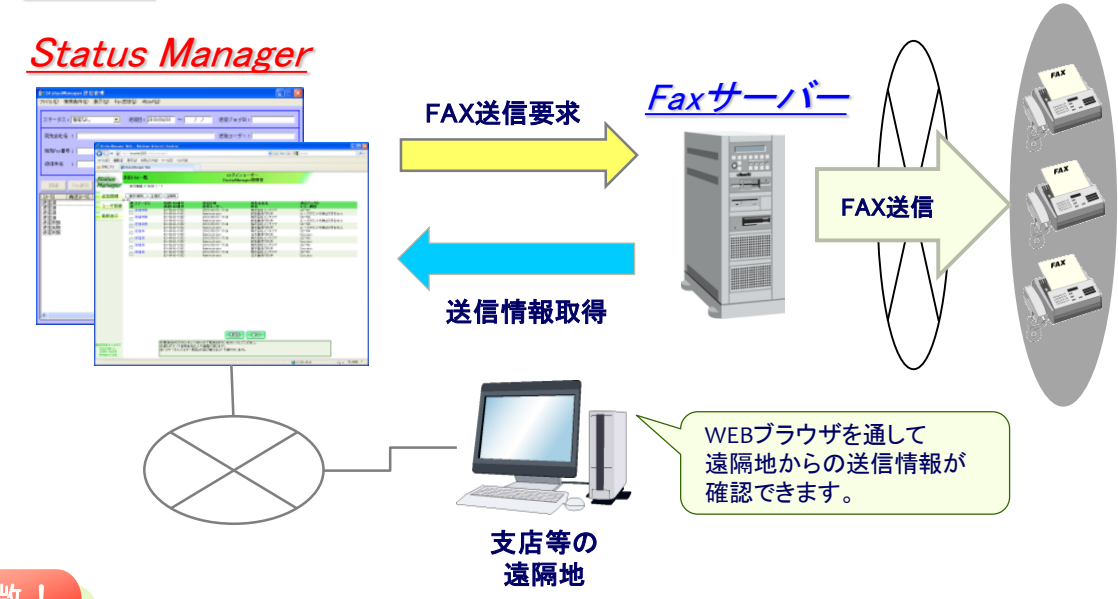

概要図

# 特徵!

送信管理が楽! 再送指示も楽! (豊富な検索機能&再送機能)
大量の送信履歴から、FAX番号、送信先会社名、送信件名などを条件に
必要なFAX情報を検索し、送信情報の確認、再送信が実行できます。
FAXイメージを表示できるので、内容を間違えて再送信する心配がありません。
支店などからの遠隔地からの送信結果確認も楽 (Webブラウザ表示機能)
支店など遠距離からWebブラウザを通じてFAX情報を閲覧できます。
専用クライアントソフトなどをインストールする必要はありませんので、
ロケーションを選ばずにFA送信履歴を参照、また再送信要求を実行できます。

| <u>StatusManagerの送信管理画面</u>                                                                                                    |  |  |  |  |  |  |
|----------------------------------------------------------------------------------------------------|--|--|--|--|--|--|
| 【管理コンソール画面】                                                                                                    |  |  |  |  |  |  |
| 送信日は、FromまたはTo<br>のどちらか一方の指定でも<br>検索可能                                                                                                    |  |  |  |  |  |  |
| ■ StatusManager送信管理                                                                                                    |  |  |  |  |  |  |
| ファイル(E) 検索条件(E) 表示(U) Fax送信(G) <sup>®</sup> About(H)                                                                                                    |  |  |  |  |  |  |
| ステータス: 推定なし _ 送信日:  2010/04/01 ~ / / 送信ジョブID:                                                                                                    |  |  |  |  |  |  |
| 宛先会社名 : 」 送信ユーザー:                                                                                                    |  |  |  |  |  |  |
| 宛先Fax番号:                                                                                                    |  |  |  |  |  |  |
| 送信件名 :                                                                                                    |  |  |  |  |  |  |
| 詳細     For表示     単純両送     位ご両送     ログオフ     終了                                                                                                    |  |  |  |  |  |  |
| 万一次     再進50-001     送信1日時     送信2-55-     初送Fax番号     最新Fax番号     宛先会社名     宛先部署名       送信5済     2010/05/01     17:36     Administrator     03-5436     03-5436     株式会社イン         |  |  |  |  |  |  |
| 送信済 2010/05/01 17:38 Administrator 03-5436 03-5436 林式会社イン<br>送信済 2010/05/01 17:36 Administrator 03-5436 03-5436 林式会社イン<br>送信漆 2010/05/01 17:36 Administrator 03-5436 03-5438 林式会社イン |  |  |  |  |  |  |
| 送信失敗 2010/05/01 17:88 Administrator 03-5438 03-5438 株式会社イン<br>送信失敗 2010/05/01 17:88 Administrator 03-5438 03-5438 株式会社イン                                                            |  |  |  |  |  |  |
| )き信天虹 2010/05/01 17:36 Administrator 03-5436 03-5438 株式会社1ク                                                                                                    |  |  |  |  |  |  |
|                                                                                                    |  |  |  |  |  |  |
| 検索データの一覧表示<br>アクセスコントロール上の<br>照会可能なユーザの送信ジョ<br>ブ情報のみ表示<br>メタンを押下することにより、詳細<br>データ照会、FA1メージの表示、<br>再送信などを実行                                                                          |  |  |  |  |  |  |

# 【Web版送信管理画面】

| Status Manager                                         | Web - Windows In       | ternet Explorer                                 |                                                                        |                      |                   |          |
|--------------------------------------------------------|------------------------|-------------------------------------------------|------------------------------------------------------------------------|----------------------|-------------------|----------|
| <b>90'* @</b> M                                        | tp://mcenter2003/statu |                                                 |                                                                        | Y 🖄 🏞                | X   S Google      |          |
| ァイル(E) 編集(E)                                           | 表示(2) お気に入り(           | (A) ツール(D) ヘルプ(B)                               |                                                                        |                      |                   |          |
| お死に入り 🌈                                                | Status Manager Web     |                                                 |                                                                        |                      |                   |          |
| status                                                 | 送信FAX一覧                |                                                 | ログイ)<br>StatusMa                                                       | ノユーザー<br>Inager管理者   |                   |          |
| Manager                                                | 表示範囲 (7 件中)            | 1 - 7                                           |                                                                        |                      |                   |          |
| 送信管理                                                   | 選択/解除 全:               | <b>滋択</b> 全解除                                   |                                                                        |                      |                   |          |
| -                                                      | 一方 ステータス               | 初送FAX番号                                         | 送信日時                                                                   | 宛先会社名                | 送信ジョブID           |          |
| ユーサ管理                                                  | 送                      | 再送FAX番号                                         | 送信ユーザー                                                                 | 件名                   | エラー原因             |          |
|                                                        | □ 培信失敗                 | 03-5436-1552                                    | 2010/05/01 17:36                                                       | 株式会社インテクア            | 327797            |          |
| 最新表示                                                   | 101101-0010            | 03-5436-1552                                    | 2010/05/01 17:26                                                       | 新加香地門の件              | ルーラカラントを検出できません   |          |
|                                                        |                        | 03-5436-1552                                    | Administrator                                                          | 納品書連付の件              | ルーゴカウントを検出できません   |          |
|                                                        | - 送信失敗                 | 03-5436-1552                                    | 2010/05/01 17:36                                                       | 株式会社インテクア            | 327795            |          |
|                                                        |                        | 03-5436-1552                                    | Administrator                                                          | 請求書述付の件              | ルーブカウントを検出できません   |          |
|                                                        | □ 達信済                  | 03-5436-1552                                    | 2010/05/01 17:36                                                       | 株式会社インテクア            | 327794            |          |
|                                                        | 18/9/7                 | 03-5430-1552                                    | Administrator                                                          | 注文書述目の件              | Success<br>997700 |          |
|                                                        |                        | 03-5436-1552                                    | Administrator                                                          | 特別家社1ノリント<br>納品書運行の後 | Success           |          |
|                                                        | - 送信港                  | 03-5436-1552                                    | 2010/05/01 17:36                                                       | 株式会社インテクア            | 327792            |          |
|                                                        |                        | 03-5436-1552                                    | Administrator                                                          | 請求書送付の件              | Success           |          |
|                                                        | - 送信済                  | 03-5436-1552                                    | 2010/05/01 17:36                                                       | 株式会社インテクア            | 327791            |          |
|                                                        |                        | 03-5436-1552                                    | Administrator                                                          | 注文書送付の件              | Success           |          |
|                                                        |                        |                                                 |                                                                        |                      |                   |          |
| 式会社インテクア<br>Copyright (c)<br>1998-2009<br>Integua Corp |                        | ◎再送信するFAV0こチェッ<br>◎戻るボタンで検索条件の<br>◎「ステータス」「エラー原 | をつけて再送信ボタンをクリック<br>クをつけて再送信ボタンをクリック<br>の入力画面に見ります。<br>四」の並び替えはコード順で行い」 | こてください。<br>はす。       |                   |          |
|                                                        |                        |                                                 |                                                                        |                      |                   | B 1004 - |
|                                                        |                        |                                                 |                                                                        |                      |                   |          |

# <u>動作環境</u>

| 対応OS           | Windows 2003 Server / Windows 2008 Server                                            |
|----------------|--------------------------------------------------------------------------------------|
| その他            | Acrobat Reader 8.0以上                                                                 |
| Webサーバ<br>ブラウザ | Microsoft Internet Information Server 6.0以上<br>Microsoft Internet Explorer 6.0~8.0推奨 |

#### お問合せ

[開発会社]

# 株式会社インテクア

〒141-0031 東京都品川区西五反田7-22-17TOCビル TEL:03-5436-1550 FAX:03-5436-1552 E-Mail : info@intequa.com

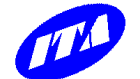

<u>主な機能説明</u>

# ◆送信結果の一覧表示機能

ログインユーザ名毎の照会情報表示(Web版) StatusManager では、ログインユーザ名によって、 ユーザ毎に照会できる情報を制限できます。

- ・StatusManagerユーザ登録時にフィルタの設定が必要です。
- ・フィルタは、LightningFAXへのキューイング時に
- セットする件名に「最大10バイト+#」を設定します。

#### 送信ジョブ情報の検索と表示

宛先FAX番号、宛先会社名、送信件名などのキーを 入力して「検索」ボタン押下で検索実行します。

#### ソート実行

各カラムヘッダをクリックすることで、昇順・ 降順にソートが可能です。

# ◆詳細情報照会機能

「詳細」ボタンを押せば、失敗時のエラー原因も 含めた送信結果を照会できます。

#### ◆単純再送信機能

「単純再送信」とは、一覧表示から該当するレコードを選択し、 FAX番号を変えずに一括して再送信する機能です

# ◆修正再送信機能

「修正再送信」とは、一覧表示からレコードを選択し、 FAX番号を変更して再送信する機能です。

# ◆FAXイメージ表示機能

送信したFAXイメージはPDF形式で保存されます。 ※閲覧にはAcrobat Reader が必要となります。

# ◆エラー通知機能

FAX送信ジョブにエラーがある場合、Windowsの イベントログに記述できるため、運用管理ソフトウェアなどで 取得することができます。

# ◆不達FAX通知機能(オプション)

送信に失敗したFAXがある場合、特定のFAXやメールの 宛先に通知を行なうことができます。 ※不達FAX通知機能は、オプション機能となっております。 詳しくは弊社担当者まで御問合せください。

# ◆Webブラウザ表示機能(Web版)

登録可能ログインユーザ数はデフォルト30ユーザです。 ログインユーザー数は、オプションで増やすことが可能です。

All Right Reserved,Copyright Intequa 2016

本文中の社名、製品名は各社の商標または登録商標です。

本カタログの記載内容は予告なく変更する場合があります。